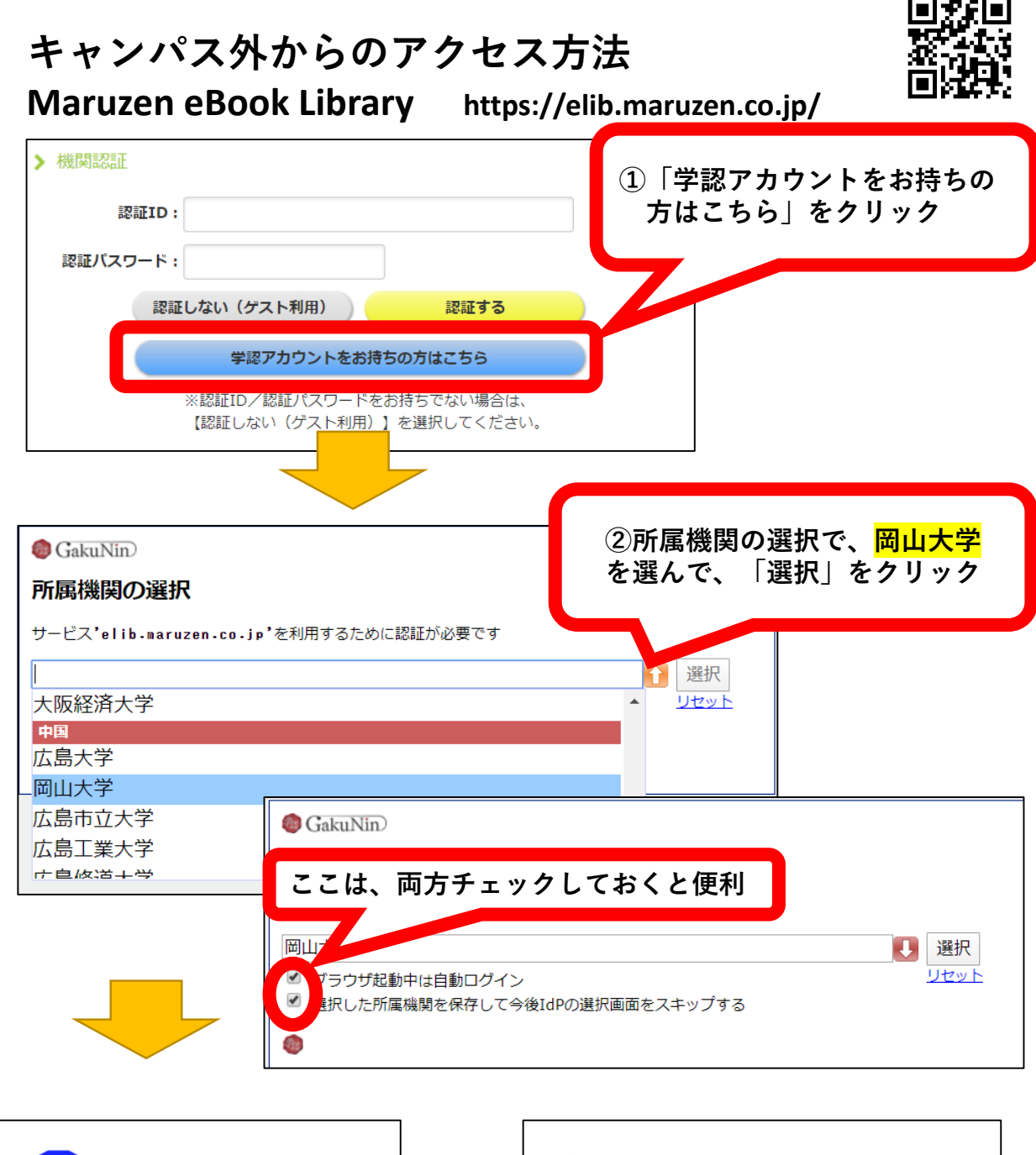

| 岡山大学<br>OKAYAMA UNIVERSITY    |    | 岡山大                                                                                                    |
|-------------------------------|----|----------------------------------------------------------------------------------------------------|
| 統合認証システムログイン 岡大ID パスワード Login | •  | <b>サービスの利用に必要な個</b> eduPersonPrincipalName     このサービスにアクセスするには上記の優     同意しますか?      「意の有効期間の設定:     ① 次回ログイン時に再度確認する     ・今回は情報を送信することに同則      |
| ③岡大IDとパスワードで<br>ログイン          |    | <ul> <li>必要な情報が変更された場合に再度</li> <li>今回と同じ情報を今後も自動的(</li> <li>今後は確認しない</li> <li>今後ひクセスするすへてのサーと<br/>意します。</li> <li>この設定は、ログインページのチェック</li> </ul> |
| ※もし、右のような確認画面が                | 表示 | ĨĒ                                                                                                    |

されたら「同意する」をクリック。

 DPロー大学の DATA UNIVERSITY
 DPJACE: spebrary.com
 Spebrary.com
 DPJCONDICOSECUTION
 Spebrary.com
 DPJCONDICOSECUTION
 DPJCONDICOSECUTION
 DPJCONDICOSECUTION
 DPJCONDICOSECUTION
 DPJCONDICOSECUTION
 DPJCONDICOSECUTION
 DPJCONDICOSECUTION
 DPJCONDICOSECUTION
 DPJCONDICOSECUTION
 DPJCONDICOSECUTION
 DPJCONDICOSECUTION
 DPJCONDICOSECUTION
 DPJCONDICOSECUTION
 DPJCONDICOSECUTION
 DPJCONDICOSECUTION
 DPJCONDICOSECUTION
 DPJCONDICOSECUTION
 DPJCONDICOSECUTION
 DPJCONDICOSECUTION
 DPJCONDICOSECUTION
 DPJCONDICOSECUTION
 DPJCONDICOSECUTION
 DPJCONDICOSECUTION
 DPJCONDICOSECUTION
 DPJCONDICOSECUTION
 DPJCONDICOSECUTION
 DPJCONDICOSECUTION
 DPJCONDICOSECUTION
 DPJCONDICOSECUTION
 DPJCONDICOSECUTION
 DPJCONDICOSECUTION
 DPJCONDICOSECUTION
 DPJCONDICOSECUTION
 DPJCONDICOSECUTION
 DPJCONDICOSECUTION
 DPJCONDICOSECUTION
 DPJCONDICOSECUTION
 DPJCONDICOSECUTION
 DPJCONDICOSECUTION
 DPJCONDICOSECUTION
 DPJCONDICOSECUTION
 DPJCONDICOSECUTION
 DPJCONDICOSECUTION
 DPJCONDICOSECUTION
 DPJCONDICOSECUTION
 DPJCONDICOSECUTION
 DPJCONDICOSECUTION
 DPJCONDICOSECUTION
 DPJCONDICOSECUTION
 DPJCONDICOSECUTION
 DPJCONDICOSECUTION
 DPJCONDICOSECUTION
 DPJCONDICOSECUTION
 DPJCONDICOSECUTION
 DPJCONDICOSECUTION
 DPJCONDICOSECUTION
 DPJCONDICOSECUTION
 DPJCONDICOSECUTION
 DPJCONDICOSECUTION
 DPJCONDICOSECUTION
 DPJCONDICOSECUTION
 DPJCONDICOSECUTION
 DPJCONDICOSECUTION
 DPJCONDICOSECUTION
 DPJCONDICOSECUTION
 DPJCONDICOSECUTION
 DPJCONDICOSECUTION
 DPJCONDICOSECUTION
 DPJCONDICOSECUTION
 DPJCONDICOSECUTION
 DPJCONDICOSECUTION
 DPJCONDICOSECUTION
 DPJCONDICOSECUTION
 DPJCONDICOSECUTION
 DPJCONDICOSECUTION
 DPJCONDICOSECUTION
 DPJCONDICOSECUTION
 DPJCONDICOSECUTION
 DPJCONDICOSECUTION
 DPJCONDICOSECUTION
 DPJCONDICOSECUTION
 DPJCONDICOSECUTION
 DPJCONDICOSECUTION
 DPJCONDICOSECUT